## **Electronic Signature of Report Cards**

Step 1: Families/Family Access/Setup/Configuration/Entity Configuration (WS/FA/FM/PS/CF/EC)

Report Cards Entity Configuration Save Entity: 126 Section and Application: General Information -- Report Cards Guardian Options Student Options Disable Application Disable Application Do Not Display Button Do Not Display Button Display Button and Mes Display Button and Message sage Allow Electronic Signing of Report Cards Use Standard Electronic Signature Statement
 Create an Entity Defined Electronic Signature Statement **Electronic Signature Statement** Under the Federal Electronic Signatures in Global and National Commerce Act, before you may electronically sign this report card, you must be provided with certain of the following information and you must affirmatively agree to the following and thereafter not withdraw your agreement. By clicking 'I Agree' and submitting this agreement via the internet, I acknowledge that: \* I have read and understood the foregoing Maximum characters: 2700, Remaining chara

Step 2: Office/Grading/Report Cards/Reports/District Report Cards (WS/OF/GR/RC/RE/DR) Secondary OR Office/Grading/Report Cards/ Reports/Basic Report Card (WS/OF/GR/RC/RE/SB/BR) Elementary

When ready for your <u>FINAL</u> Report Card select the option to "Allow Parent's Signature". *This can only be done when you select the check box to* "Post Report Cards to Family/Student Access or Portfolio". *Secondary Example in Main Setup Area* 

| emplate Settings                                                                  |                                                   |                            | 6   |
|-----------------------------------------------------------------------------------|---------------------------------------------------|----------------------------|-----|
| * Ten                                                                             | nplate Description:                               |                            | Sav |
|                                                                                   | Share with other users in entity 413              |                            | So  |
|                                                                                   | 🔟 Print Greenbar                                  |                            | B   |
| emplate Options                                                                   |                                                   |                            |     |
| School Year: 2015-16                                                              | Report Card Setup Template To Use: Current Grades | Edit<br>Template           |     |
| eport Options                                                                     |                                                   |                            |     |
| Report Type                                                                       |                                                   | Report Card Type: ORIGINAL |     |
| Aspert (Jpe                                                                       |                                                   | # Characters: 20           |     |
| Range      Individual      Teacher                                                | Kanges                                            | Orientation: PORTRAIT      |     |
| lain Setup rading Period: Always Use Last Comp Run GPA Calc for each student c    | leted 🔹 🔻                                         |                            |     |
| Grade Buckets                                                                     |                                                   |                            |     |
| Entity 413                                                                        |                                                   |                            |     |
| Athletic Midterm Term Sem Exam S<br>**** P1 T1 SE1<br>P2 T2 SE2<br>P3 T3<br>P4 T4 | emester Final<br>S1 FIN<br>S2                     |                            |     |
|                                                                                   |                                                   |                            |     |

*Edit* Report Cards – Use standard statement or create your own. Click Save

## Elementary Example in Report Options Area

| Edit Report Ranges                                                                                                    | 🔝 📾 🕤 👼                   |
|----------------------------------------------------------------------------------------------------|---------------------------|
| Template Settings<br>* Template Description: Q4<br>Share with other users in entity 126<br>Print Greenbar                                                                                                    | Save and<br>Print<br>Back |
| Report Ranges         Entity:       126 - Pine River Elementary         School Year:       2014-15         Grading Period:       Always Use Last Completed         Student Selection                                                                                                    |                           |
| By Range      By Individual     By Teacher     Individual      Report Options      Print a blank report card     Separate comments onto a new page     Print comments only version of the report                                                                                                    |                           |
| <ul> <li>Only print for families set to receive a hard copy</li> <li>Do not print Semester or Final grades</li> <li>Post Report Cards to Family/Student Access</li> <li>Note: Posted Report Cards will also be available in the Student Portfolio tabs of EA+ and Student Management</li> <li>Overwrite Report Cards Posted From (3/22/2016 To 03/29/2016</li> <li>Allow Parent's Signature ?</li> </ul> |                           |

When the parent logs into Family Access and clicks on the link to view the report card, the following window will appear before they can view the report card. The parent will need to check the box and click on Submit Signature.

| /g         | Electronic Signature                                                                                                    |
|------------|----------------------------------------------------------------------------------------------------|
| ter<br>an  | Under the Federal Electronic Signatures in Global and National<br>Commerce Act, before you may electronically sign this report card, you<br>must be provided with certain of the following information and you must<br>affirmatively agree to the following and thereafter not withdraw your |
| est<br>ter | agreement.<br>By clicking 'I Agree' and submitting this agreement via the internet, I<br>acknowledge that:                                                                                                    |
| ter<br>Ire | * I have read and understood the foregoing Electronic Signature<br>Agreement and that I intend to be bound thereby.                                                                                                    |
| 'E<br>est  | Signed Date 03/29/2016 3:39 PM                                                                                                    |
| ter<br>or  | View Report Submit Signature                                                                                                    |

**Step 3:** Creating a report to display who has electronically signed the report cards.

Office/Grading/Report Cards/Reports/Report Card Runs (WS/OF/GR/RC/RE/RR)

Create Template and Save and Print

| Template Setting   | s                                                   | Save         |
|--------------------|-----------------------------------------------------|--------------|
| * Tomplato Doc     | ription: Daropt Signatures                          | Save an      |
| Template Des       |                                                     | Print        |
|                    | Share with other users in entity 413 Print Greenbar | <u>B</u> ack |
| Ranges             |                                                     |              |
| School Year:       | 2016 •                                              |              |
| Run Description:   | [2016] Test 🔻                                       |              |
| Options            |                                                     |              |
| Report Cards to Pr | int:  Signed/Unsigned Signed                        |              |
|                    | O Unsigned                                          |              |

## View Report to see who has electronically signed the report card.

| 1gbrpt30.p 02-2<br>05.16.02.00.00 *TrnDB* | i<br>Rep                        | Entity: 413<br>ort Card Runs |        |            |           | 03/29/1 |
|-------------------------------------------|---------------------------------|------------------------------|--------|------------|-----------|---------|
| scription                                 | Student Nam                     | e                            | Signed | Date       | Signed By |         |
| est                                       | λ                               | Land                         | No     |            |           |         |
| est                                       | A                               | am                           | No     |            |           |         |
| est                                       | G                               |                              | Yes    | 03/29/2016 | G h       | У       |
| est                                       | G                               | zk                           | Yes    | 03/29/2016 | G g       | ela     |
| est<br>Total: 4                           | G                               | zk                           | Yes    | 03/29/2016 | G g       | ela     |
|                                           |                                 |                              |        |            |           |         |
| **************************************    | rt **************************** | **                           |        |            |           |         |